## UC-CK 控制器设置:

UC-CK 设备的默认登录 IP 为 192.168.1.30,若接入的网络有 DHCP 服务存在,则 IP 地址优先从 DHCP 服务器获取。可以通过局域网扫描工具和路由器租约表查询 UC-CK 获取的 IP 地址。如下图所示,为 ROS 路由器租约表:

| Session Settings Dashboard       Safe Mode     Session: 192, 168, 79, 1       A Quick Set     IHER. Server.                                                                                                    | CPU: 1%                                                       | 5 <b>•</b> 🖻                                       |
|----------------------------------------------------------------------------------------------------|---------------------------------------------------------------|----------------------------------------------------|
| ∞         Safe Mode         Session: [192, 168, 79, 1]           2 Quick Set         IHEP. Server                                                                                                    | CPU: 1%                                                       | 6 <b>.</b> .                                       |
| A Quick Set                                                                                                    |                                                               |                                                    |
| Image: CAP sMAN         Image: Interfaces         Image: Wireless         Image: Wireless         Image: Wirele                                                                                                    | s After 1<br>D:09:34 1<br>D:06:54 1<br>D:06:19 1<br>D:09:51 1 | Find<br>Stal V<br>bound<br>bound<br>bound<br>bound |
| Image: Second state       Image: Second state         Image: Second state       Image: Second state         Image: Second state       Image: Second state <td></td> <td>•</td> |                                                               | •                                                  |

浏览器登录 UC-CK,点击下方 UCCK 系统菜单,默认用户名是 root,密码是 ubnt

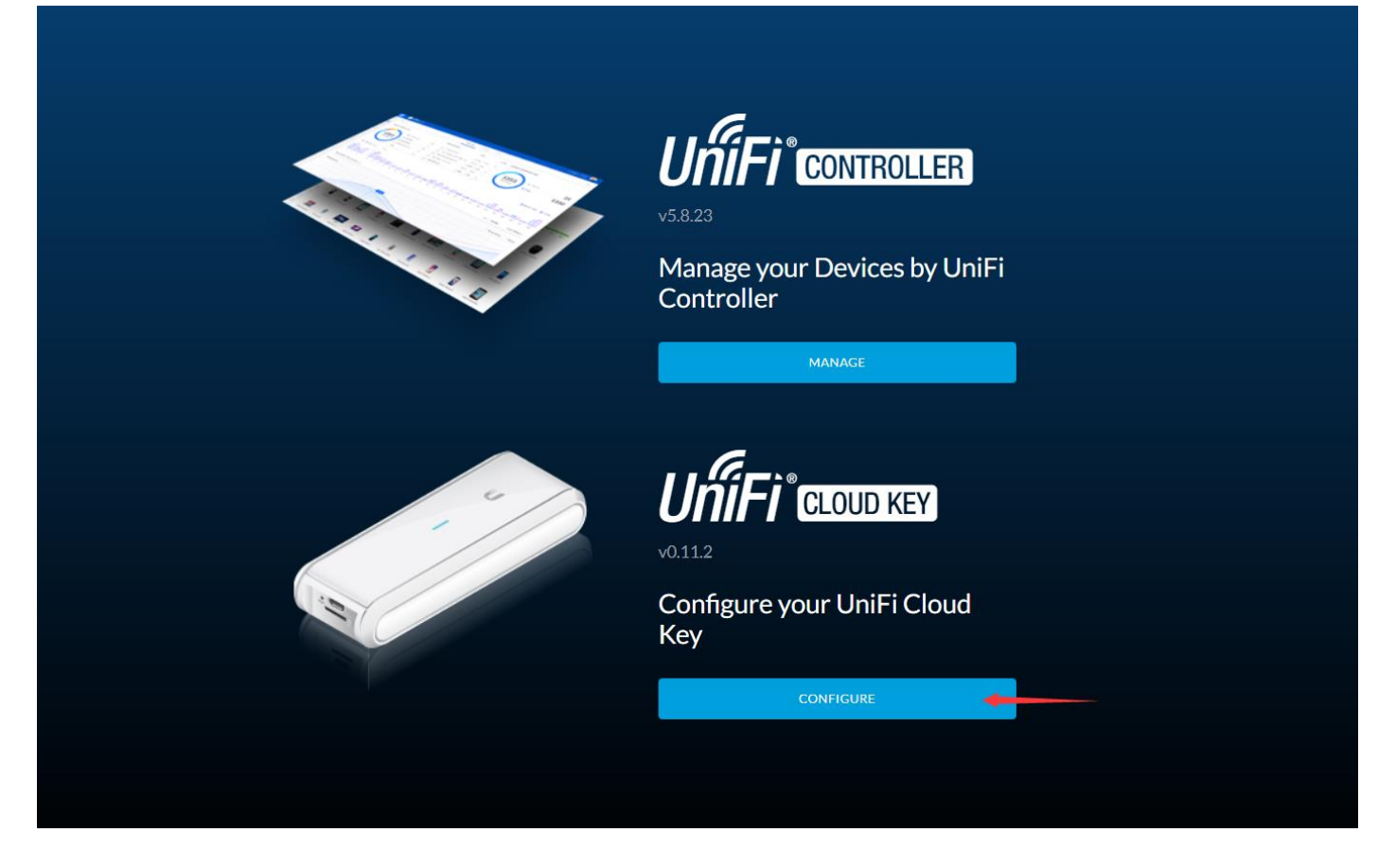

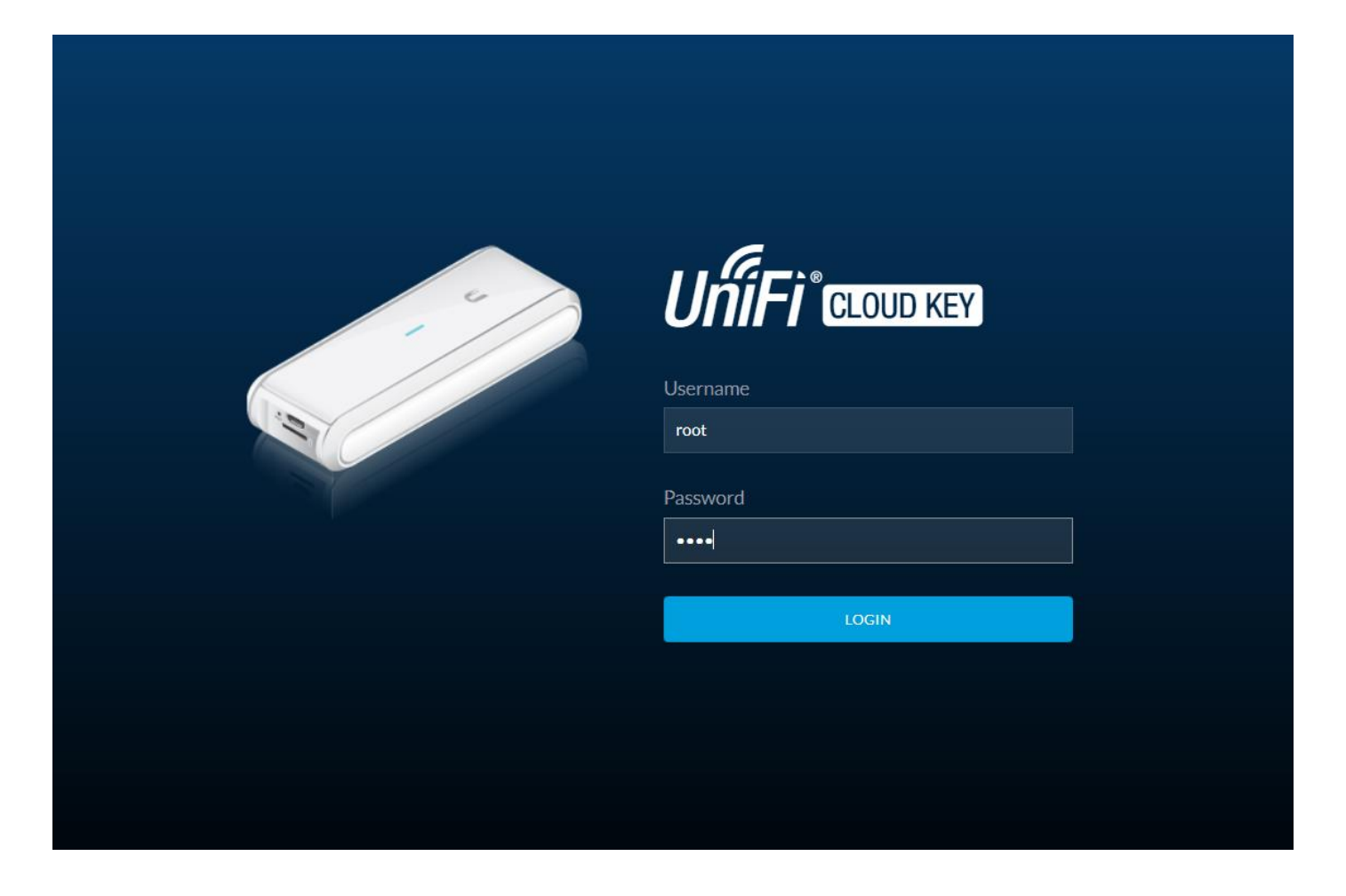

首次登录会提示修改密码,依次填入旧密码、新密码、确认新密码

| UniFi         |            |                          |                          |                                       |  |  |
|---------------|------------|--------------------------|--------------------------|---------------------------------------|--|--|
| SETTINGS      |            |                          |                          |                                       |  |  |
| Main          | STATUS     |                          |                          |                                       |  |  |
| Configuration |            |                          |                          |                                       |  |  |
| Maintenance   |            |                          |                          |                                       |  |  |
|               |            |                          |                          |                                       |  |  |
|               | UNIFI      |                          | CHANGE PASSWORD          |                                       |  |  |
|               |            |                          | O Using default password | is not safe. Please set new password. |  |  |
|               | DISK SPACE |                          | Old password             |                                       |  |  |
|               |            |                          | New password             |                                       |  |  |
|               |            | <b>USED</b><br>0.62 GB   | Confirm password         |                                       |  |  |
|               | 94%        | FREE                     |                          |                                       |  |  |
|               | AVAILABLE  |                          |                          |                                       |  |  |
|               |            | <b>TOTAL</b><br>10.30 GB |                          |                                       |  |  |
|               |            |                          |                          |                                       |  |  |
|               |            |                          |                          |                                       |  |  |
|               |            |                          |                          |                                       |  |  |
|               |            |                          |                          |                                       |  |  |
|               |            |                          |                          |                                       |  |  |
|               |            |                          |                          |                                       |  |  |
|               |            |                          |                          |                                       |  |  |

若要手动指定 UCCK 的 IP,可在第二个菜单对 UCCK 指定静态 IP

| UniFi COUDARY VO.11.2 |                         |                             | USERNAME<br>root 🗸 |  |  |  |
|-----------------------|-------------------------|-----------------------------|--------------------|--|--|--|
| SETTINGS              |                         |                             |                    |  |  |  |
| Main<br>Configuration | BASIC SETTINGS          |                             |                    |  |  |  |
|                       | Device Name<br>Timezone | UniFi-CloudKey US/Padric  V |                    |  |  |  |
|                       | Reset Button            |                             |                    |  |  |  |
|                       | NETWORK SETTINGS        |                             |                    |  |  |  |
|                       | Configuration Mode      | Static DHCP                 |                    |  |  |  |
|                       | IP Address              | 192.168.79.212              |                    |  |  |  |
|                       | Netmask                 | 255.255.255.0               |                    |  |  |  |
|                       | Gateway                 | 192.168.79.1                |                    |  |  |  |
|                       | Primary DNS             | 192.168.79.1                |                    |  |  |  |
|                       | Secondary DNS           | 192.168.200.1               |                    |  |  |  |
|                       |                         |                             |                    |  |  |  |
|                       | APPLY CHANGES DISCARD   |                             |                    |  |  |  |
|                       |                         |                             |                    |  |  |  |
|                       |                         |                             |                    |  |  |  |
|                       |                         |                             |                    |  |  |  |
|                       |                         |                             |                    |  |  |  |

由于出厂固件版本较低,建议先在线升级 UCCK 固件,点击第三个菜单选择 CHECK FOR UPDATES 在线检查更新(本地网络需可访问互联网),检查到新版本之后点击 UPDATE NOW 更新固件,CONFIRM 确认开始更新。

|               |                          |                                    | USERNAME<br>root 🗸 |
|---------------|--------------------------|------------------------------------|--------------------|
| SETTINGS      | SECURITY                 |                                    |                    |
| Main          | Password                 | CHANGE PASSWORD                    |                    |
| Configuration | Username                 | CHANGE USERNAME                    |                    |
| Maintenance 🔶 |                          |                                    |                    |
|               | MAINTENANCE              |                                    |                    |
|               | Actions                  | REBOOT POWER OFF RESET TO DEFAULTS |                    |
|               |                          |                                    |                    |
|               | RESTORE                  |                                    |                    |
|               | Service                  | START UNIFI                        |                    |
|               | Restore from file        |                                    |                    |
|               | AUTO BACKUP              |                                    |                    |
|               | Restore from Auto Backup | 1 There are no Auto Backup files.  |                    |
|               |                          |                                    |                    |
|               | FIRMWARE                 |                                    |                    |
|               | Version                  | V0.11.2                            |                    |
|               |                          | UPDATE MANUALLY                    |                    |
|               |                          |                                    |                    |
|               |                          |                                    |                    |
|               | UNIFI                    |                                    |                    |
|               | Version                  | 5.8.23-11014                       |                    |
|               |                          | CHECK FOR UPDATES                  |                    |

| UniFi courter V0.11.2 |                          |                                    | USERNAME<br>root V |
|-----------------------|--------------------------|------------------------------------|--------------------|
|                       | SECURITY                 |                                    |                    |
| SETTINGS              | Password                 | CHANGE PASSWORD                    |                    |
| Main                  | Username                 | CHANGE USERNAME                    |                    |
| Configuration         |                          |                                    |                    |
| Maintenance           | MAINTENANCE              |                                    |                    |
|                       | Actions                  | REBOOT POWER OFF RESET TO DEFAULTS |                    |
|                       |                          |                                    |                    |
|                       | RESTORE                  |                                    |                    |
|                       | Service                  | START UNIFI                        |                    |
|                       | Restore from file        |                                    |                    |
|                       | AUTO BACKUP              |                                    |                    |
|                       | Restore from Auto Backup | 1 There are no Auto Backup files.  |                    |
|                       |                          |                                    |                    |
|                       | FIRMWARE                 |                                    |                    |
|                       | Version                  | v0.11.2                            |                    |
|                       |                          | Version available: v0.11.4         |                    |
|                       |                          | UPDATE NOW                         |                    |
|                       |                          | UPDATE MANUALLY                    |                    |
|                       |                          |                                    |                    |
|                       | UNIFI                    |                                    |                    |
|                       | Version                  | 5.823-11014                        |                    |
|                       |                          | CHECK FOR UPDATES                  |                    |

UCCK 固件更新完成之后,控制器版本也会一起更新(会新增某些软件功能和相应的优化)。若 UCCK 没有检测到更新版本,可以手动点击检测控制器版本是否有更新。

| UniFi cloue vo.11.4 |                          |                                    | USERNAME<br>root V |
|---------------------|--------------------------|------------------------------------|--------------------|
| SETTINGS            | SECURITY                 |                                    |                    |
| Main                | Password                 | CHANGE PASSWORD                    |                    |
| Configuration       | Username                 | CHANGE USERNAME                    |                    |
| Maintenance         | MAINTENANCE              |                                    |                    |
|                     | Actions                  | REBOOT POWER OFF RESET TO DEFAULTS |                    |
|                     |                          |                                    |                    |
|                     | RESTORE                  |                                    | а.<br>С            |
|                     | Service                  | START UNIFI STOP UNIFI             |                    |
|                     | Restore from file        |                                    |                    |
|                     | AUTO BACKUP              |                                    |                    |
|                     | Restore from Auto Backup | ① There are no Auto Backup files.  |                    |
|                     |                          |                                    |                    |
|                     | FIRMWARE                 |                                    |                    |
|                     | Version                  | v0.11.4                            |                    |
|                     |                          | CHECK FOR UPDATES                  |                    |
|                     |                          | UPDATE MANUALLY                    |                    |
|                     |                          |                                    |                    |
|                     | UNIFI                    |                                    |                    |
|                     | Version                  | 5.8.24-11016                       |                    |
|                     |                          | CHECK FOR UPDATES                  |                    |

接着浏览器重新输入 UCCK 的 IP, 进入上方控制器菜单

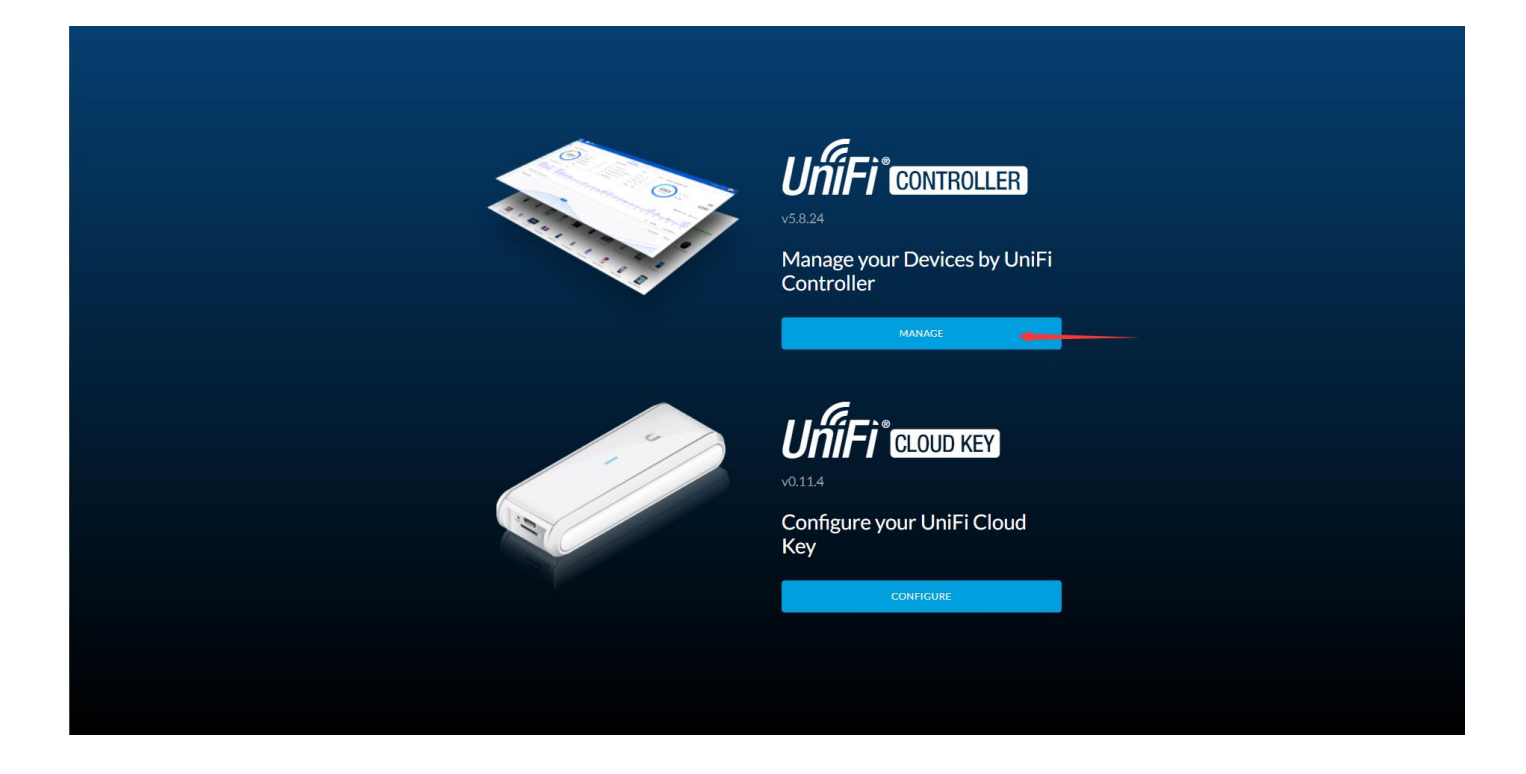

首次登陆控制器菜单,会执行向导流程: 选择合适的国家代码以及时区进入下一步

| U UffiFT                     |                                                       |                                                       |
|------------------------------|-------------------------------------------------------|-------------------------------------------------------|
|                              |                                                       |                                                       |
| UniFi Se                     | tup Wizard                                            |                                                       |
| Thank you f<br>controller in | or purchasing UniFi, Ubiquiti's Ent<br>a few minutes. | terprise WiFi Solution. You will be able to setup you |
| Select your cour             | ntry                                                  | Select your timezone                                  |
| China 🔳                      | 家代码 ~                                                 | (UTC+08:00) Hong Kong 🕂 🔀                             |
| Enable Auto Bac              | ON ON                                                 |                                                       |
| Alternatively                | you can restore from a previous ba                    | skup.                                                 |
|                              |                                                       |                                                       |
|                              |                                                       | NEXT                                                  |
|                              |                                                       |                                                       |
|                              |                                                       |                                                       |
|                              |                                                       |                                                       |
|                              |                                                       |                                                       |
|                              |                                                       |                                                       |
|                              |                                                       |                                                       |
|                              |                                                       |                                                       |
|                              |                                                       |                                                       |
|                              |                                                       |                                                       |

未被管理过的 AP 将会在下方菜单中被发现(同一个二层网络的 AP),勾选要管理的 AP,继续下一步 PS:若同时采用多个 AP,建议所在环境接入路由器,开启 DHCP 服务,否则会导致所有 AP 设备 IP 为缺省 192.168.1.20,将导致后续采用失败。

| ป ปก็ศา |                              |                                                    |                |          |
|---------|------------------------------|----------------------------------------------------|----------------|----------|
|         | Configure devices            | ;                                                  |                |          |
|         | Please select the devices yo | u would like to configure.                         |                |          |
|         | DEVICE NAME                  | MODEL                                              | IP ADDRESS     | UPTIME J |
|         | fc:ec:da:19:80:b7            | UniFi AP-AC-Lite<br>tems per page: 10 $\checkmark$ | 192.168.79.211 | 23m 1s   |
|         | ВАСК                         |                                                    |                | NEXT     |
|         |                              |                                                    |                |          |
|         |                              |                                                    |                |          |
|         |                              |                                                    |                |          |
|         |                              |                                                    |                |          |
|         |                              |                                                    |                |          |

创建所需 SSID 以及 8 位数密码,继续下一步

| <b>ัป</b> ปที่โFi* |                                   |                                           |           |
|--------------------|-----------------------------------|-------------------------------------------|-----------|
|                    | Configure WiFi                    |                                           |           |
|                    | You may skip this step if you are | e not setting up any UniFi access points. |           |
|                    | EDCwifi-TEST                      | ••••••                                    |           |
|                    | Optionally, you may create an op  | pen wireless network for your guests:     |           |
|                    | Enable Guest Access               |                                           |           |
|                    | BACK                              |                                           | SKIP NEXT |
|                    |                                   |                                           |           |
|                    |                                   |                                           |           |
|                    |                                   |                                           |           |
|                    |                                   |                                           |           |
|                    |                                   |                                           |           |

按下图创建管理员登录账号信息,以及修改 SSH 密钥为自设定易记密钥(默认为随机生成密码),继续下一步

| Please provide an administrator name and password for UniFi Controller access. |
|--------------------------------------------------------------------------------|
| ubnt 管理员用户名 792752840@qq.com 管理员邮箱                                             |
| ············ 管理员密码<br>Password strength: Good                                  |
| Device Authentication<br>admin 设备验证SSH用户名    admin 设备验证SSH密钥                   |
| BACK                                                                           |
|                                                                                |
|                                                                                |

最后点击完成,结束向导流程

| Confirm              |                    |                                                                   |
|----------------------|--------------------|-------------------------------------------------------------------|
|                      |                    |                                                                   |
| Please review the se | settings below. Or | Unce finished you will be redirected to the management interface. |
|                      | Country            | China                                                             |
|                      | Timezone           | Asia/Hong Kong                                                    |
|                      | Secure SSID        | EDCwifi-TEST                                                      |
|                      | Guest SSID         |                                                                   |
|                      | Admin Name         | ubnt                                                              |
| Device               | vice Admin Name    | admin                                                             |
|                      |                    |                                                                   |
| BACK                 |                    | FINISH                                                            |
|                      |                    |                                                                   |
|                      |                    |                                                                   |
|                      |                    |                                                                   |
|                      |                    |                                                                   |
|                      |                    |                                                                   |
|                      |                    |                                                                   |
|                      |                    |                                                                   |
|                      |                    |                                                                   |
|                      |                    |                                                                   |
|                      |                    |                                                                   |
|                      |                    |                                                                   |
|                      |                    |                                                                   |
|                      |                    |                                                                   |
|                      |                    |                                                                   |
|                      |                    |                                                                   |
|                      |                    |                                                                   |
|                      |                    |                                                                   |

接着会询问是否链接 UBNT 云服务(如需要可登录 ubnt.com 进行注册,在没有公网 IP 的情况下可通过 UBNT 云服 务进行远程登录管理),点击 SKIP 跳过

## 填入向导过程中创建的管理员账号登录控制器

| Username<br>Username<br>Username<br>Password<br>Common<br>Remember me 2<br>Common<br>Common | د.<br>S.8.4<br>Username<br>ت<br>ست<br>Password<br>د<br>و Remember me الا  | Username<br>ubrit<br>Password<br>                                           |
|----------------------------------------------------------------------------------------------------|---------------------------------------------------------------------------|-----------------------------------------------------------------------------|
| Username<br>utrit<br>Password<br><br>Remember me 3                                                                                                    | Username<br>Username<br>Username<br>Password<br>Remember me (*)<br>Stat N | Username<br>ubre<br>Password<br>Remember me (*)<br>COCOT DASSWORD           |
| Username<br>ubnt<br>Password<br>Remember me ?<br>SIGN IN                                                                                                    | Username<br>unt<br>Password<br>Remember me<br>SiGN IN<br>FORGOT PASSWORD? | Username<br>ubrit<br>Password<br>Remember me<br>SIGN IN<br>FORGOT PASSWORD? |
| Password<br>                                                                                                    | Password  Remember me                                                     | Password    Remember me                                                     |
| Remember me 3                                                                                                    | Remember me 3<br>SIGN IN<br>FORGOT PASSWORD?                              |                                                                             |
| Remember me 🕐                                                                                                    | Remember me 🔞                                                             | Remember me 3                                                               |
| SIGN IN                                                                                                    | SIGN IN                                                                   | FORGOT PASSWORD?                                                            |
|                                                                                                    | FORGOT PASSWORD?                                                          | FORGOT PASSWORD?                                                            |

进入主菜单之后,点击右上角三个点切换界面语言,如下图

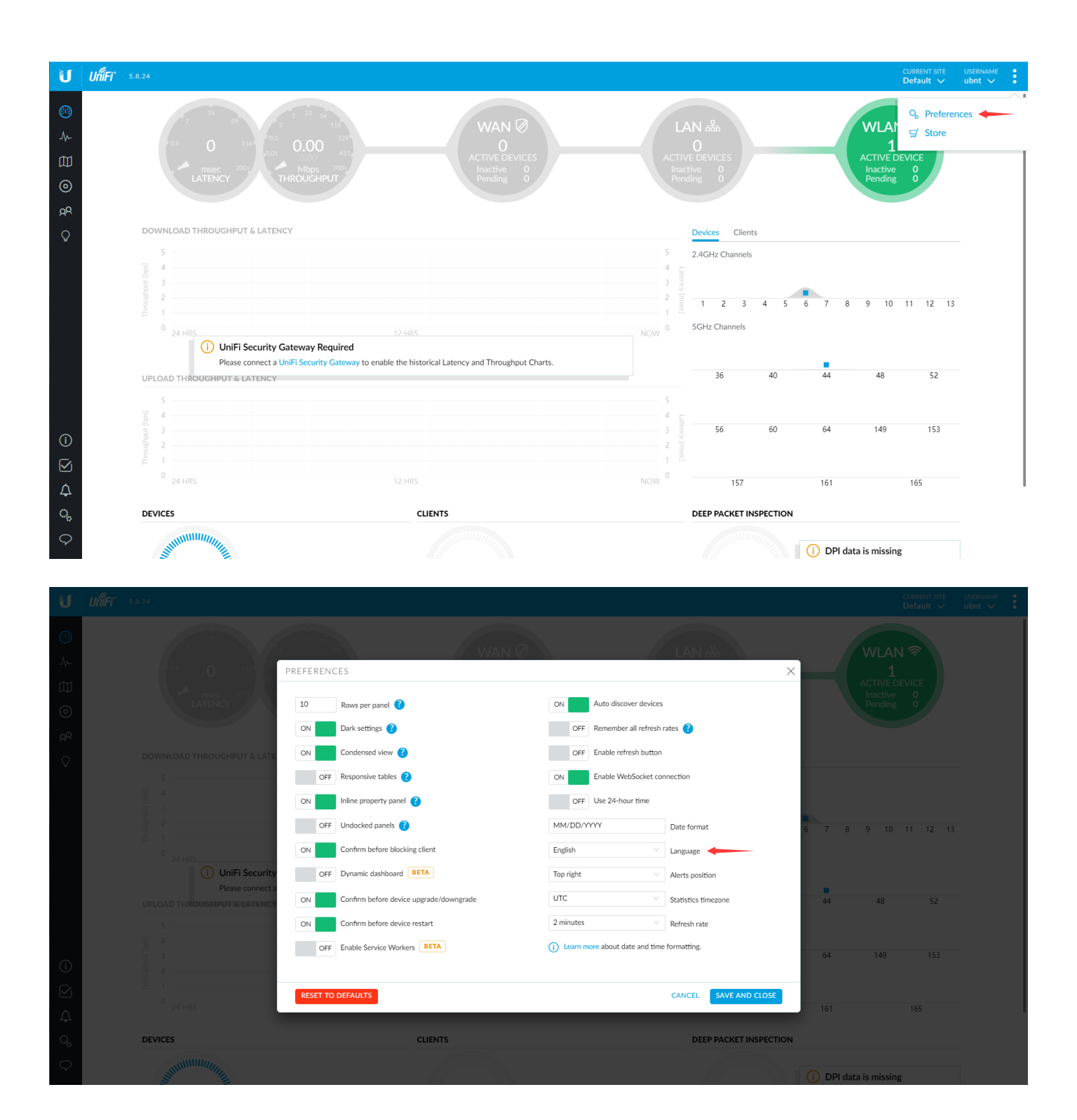

| U          | UniFi* 5.8.24                                                                                                    |                       |                                                    | AC 単部語点 用户名<br>Default ∨ ubnt ∨ |
|------------|----------------------------------------------------------------------------------------------------|-----------------------|----------------------------------------------------|---------------------------------|
|            |                                                                                                    | 偏好设置                  | ×                                                  |                                 |
|            |                                                                                                    | 10 属性面板显示行数 ?         | 打开目动发现设备                                           | 1<br>ACTIVE DEVICE              |
|            |                                                                                                    | 打开 夜视欄式 ?             | 打开 记住所有刷新率 ?                                       |                                 |
|            |                                                                                                    | 打开 縮小字体显示 ?           | 打开 启用刚新按钮                                          |                                 |
|            |                                                                                                    |                       | 打井<br>戸刊 WebSocket 連接<br>美術 使用 24 小明指打问            |                                 |
|            |                                                                                                    | 关闭 已解锁面板 ?            | MM/DD/YYYY 日期格式                                    |                                 |
|            |                                                                                                    | 打开 封禁客户端前先向我确认        | 中文 ~ 语言                                            | 6 7 8 9 10 11 12 13             |
|            |                                                                                                    | 关闭 动态仪表板 测试版          | 除英语外的其他语言目前为试用版本,请在重大变更前先确认英文原文,如果您发现有任何翻译错误,可以写邮件 |                                 |
|            | i 必须使用 Un<br>请连接 UniFi R                                                                                                    | IF 打开 升级/降级设备前要求确认    | 给 stone@ubnt.com 或到 官方论坛 进行反馈,我们将持续<br>改进。感谢!      |                                 |
|            |                                                                                                    | 打开 重启设备前先确认           | 右上方 💛 警报位置                                         | 44 48 52                        |
|            |                                                                                                    |                       | UTC · 统计值思时区                                       |                                 |
|            |                                                                                                    |                       | 15秒 / 页面刷新间隔                                       | 64 149 153                      |
|            |                                                                                                    |                       | <ol> <li>了解更多有关日期和时间格式。</li> </ol>                 | 161 167                         |
|            |                                                                                                    | 重置为默认状态 🛷 您的偏好设置已保存成功 | 取消 保存并关闭                                           | 101 105                         |
|            | 设备                                                                                                    | EV M                  |                                                    |                                 |
| $\Diamond$ | STREET, STREET, STREET |                       |                                                    | ① 新天 DPI 教程                     |

点击到设备菜单,确认 AP 状态为已连接(已采用上),并对 AP 固件进行在线升级(需网络联网)

| U            | <b>UniFi*</b> 5.8.24       |                |     |                  |             |        | & ₫ | 前站点    用r<br>efault ✔  ub | ≊名<br>nt ✓  |
|--------------|----------------------------|----------------|-----|------------------|-------------|--------|-----|---------------------------|-------------|
| <u>(</u> 12) | 全部 (1) 网关/交换机 (0) AP (1)   |                |     |                  |             |        |     | 搜索或选择标签                   | ٩           |
|              | ↑ 设备名称                     | IP 地址          | 状态  | 型号               | 版本          | 运行时长   | 操作  | <b>→</b>                  | 0,          |
| -1/-         | o fc:ec:da:19:80:b7        | 192.168.79.211 | 已连接 | UniFi AP-AC-Lite | 3.7.58.6385 | 50m 8s | Ø 5 | 記立 🖒 重启                   | <b>杰</b> 升级 |
|              | 显示 1-1 / 1 记录。 每页项目数: 50 🗸 |                |     |                  |             |        |     |                           |             |
|              |                            |                |     |                  |             |        |     |                           |             |
| дR           |                            |                |     |                  |             |        |     |                           |             |
| $\Diamond$   |                            |                |     |                  |             |        |     |                           |             |
|              |                            |                |     |                  |             |        |     |                           |             |
|              |                            |                |     |                  |             |        |     |                           |             |
|              |                            |                |     |                  |             |        |     |                           |             |
|              |                            |                |     |                  |             |        |     |                           |             |
|              |                            |                |     |                  |             |        |     |                           |             |
|              |                            |                |     |                  |             |        |     |                           |             |
|              |                            |                |     |                  |             |        |     |                           |             |
|              |                            |                |     |                  |             |        |     |                           |             |
| $\bigcirc$   |                            |                |     |                  |             |        |     |                           |             |
|              |                            |                |     |                  |             |        |     |                           |             |
| ⊻            |                            |                |     |                  |             |        |     |                           |             |
| 4            |                            |                |     |                  |             |        |     |                           |             |
| ୍ଚ           |                            |                |     |                  |             |        |     |                           |             |
| $\Diamond$   |                            |                |     |                  |             |        |     |                           |             |
|              |                            |                |     |                  |             |        |     |                           |             |

Unifi 系统默认支持快速漫游,无需手动开启,建议 AP 的 SSID 去除加密加快漫游过程,通过白名单认证接入即可。 点击设置——无线网络对刚刚创建的 SSID 进行编辑,选择开放不加密

| U                | UniFi 5.8.24 |     |              |        |      |      |                        | Ð | 当前站点<br>Default 〜 | 用户名<br>ubnt ❤ | : |
|------------------|--------------|-----|--------------|--------|------|------|------------------------|---|-------------------|---------------|---|
|                  | 设置           |     | 无线网络         |        |      | w    | AN ### Default 🗸 🖉 🗐 🕂 |   |                   |               |   |
|                  |              |     | 姓名 ↑         | 安全     | 来宾网络 | VLAN | 操作                     |   |                   |               |   |
| 囗                | 无线网络         | -   | EDCwifi-TEST | wpapsk |      |      |                        |   |                   |               |   |
|                  | 网络           |     | 十 创建新无线网络    |        |      |      |                        |   |                   |               |   |
| дA               | 路由器 & 防火     | と墙  |              |        |      |      |                        |   |                   |               |   |
| Q                | IPS          |     |              |        |      |      |                        |   |                   |               |   |
|                  | DPI          |     |              |        |      |      |                        |   |                   |               |   |
|                  | 来宾控制         |     |              |        |      |      |                        |   |                   |               |   |
|                  | 配置管理         |     |              |        |      |      |                        |   |                   |               |   |
|                  | 服务           |     |              |        |      |      |                        |   |                   |               |   |
|                  | 管理员          |     |              |        |      |      |                        |   |                   |               |   |
|                  | 用户群组         |     |              |        |      |      |                        |   |                   |               |   |
|                  | 控制器          |     |              |        |      |      |                        |   |                   |               |   |
|                  | 通知           | 测试版 |              |        |      |      |                        |   |                   |               |   |
| $\bigcirc$       | 云接入          |     |              |        |      |      |                        |   |                   |               |   |
|                  | Elite 设备     |     |              |        |      |      |                        |   |                   |               |   |
|                  | 维护           |     |              |        |      |      |                        |   |                   |               |   |
| ¢                | 自动备份         |     |              |        |      |      |                        |   |                   |               |   |
| 0 <sub>0</sub> < |              |     |              |        |      |      |                        |   |                   |               |   |
| Q                |              |     |              |        |      |      |                        |   |                   |               |   |

| U          | UniFi 5.8.24 |                       |                                                                                                    | Ð | 当前站点<br>Default 〜 | 用户名<br>ubnt ✔ |  |
|------------|--------------|-----------------------|----------------------------------------------------------------------------------------------------|---|-------------------|---------------|--|
| Ð          | 设置           | 无线网络                  |                                                                                                    |   |                   |               |  |
| -∿-        |              | 编辑无线网络 - EDCWIFI-TEST |                                                                                                    |   |                   |               |  |
| 囗          | 无线网络         | 名称/SSID               | EDCwift-TEST                                                                                                    |   |                   |               |  |
| 0          | 网络           | 已启用                   | ☑ 启用该无线网络                                                                                                    |   |                   |               |  |
| ЯA         | 路由器 & 防火墙    | 安全                    | ────────────────────────────────────                                                                                                    |   |                   |               |  |
| Ŷ          | IPS 测试版      | 安全密钥                  | ······ •                                                                                                    |   |                   |               |  |
|            | DPI          | 来宣策略                  | 「「「「「「「「」」」 (1) 「「」」 (1) 「「」」 (1) 「」」 (1) 「」」 (1) 「」 (1) 「」 (1) 」 (1) 「」 (1) 「」 (1) 「」 (1) 「」 (1) 「」 (1) 「」 (1) 「」 (1) 「」 (1) 「」 (1) 「」 (1) 「」 (1) 「」 (1) 「」 (1) 「」 (1) 「」 (1) 「」 (1) 「」 (1) 「」 (1) 「」 (1) 「」 (1) 「」 (1) 「」 (1) 「」 (1) 「」 (1) 「」 (1) 「」 (1) 」 (1) 「」 (1) 」 (1) 」 (1) 」 (1) 」 (1) 」 (1) 」 (1) 」 (1) 」 (1) 」 (1) 」 (1) 」 (1) 」 (1) 」 (1) 」 (1) 」 (1) 」 (1) 」 (1) 」 (1) 」 (1) 」 (1) 」 (1) 」 (1) 」 (1) 」 (1) 」 (1) 」 (1) 」 (1) 」 (1) 」 (1) 」 (1) 」 (1) 」 (1) 」 (1) 」 (1) 」 (1) 」 (1) 」 (1) 」 (1) 」 (1) 」 (1) 」 (1) 」 (1) 」 (1) (1) (1) (1) (1) (1) (1) (1) (1) (1) |   |                   |               |  |
|            | 来宾控制         |                       |                                                                                                    |   |                   |               |  |
|            | 配置管理         | 田 高级选项                |                                                                                                    |   |                   |               |  |
|            | 服务           |                       |                                                                                                    |   |                   |               |  |
|            | 管理员          | 保存取消                  |                                                                                                    |   |                   |               |  |
|            | 用户群组         |                       |                                                                                                    |   |                   |               |  |
|            | 控制器          |                       |                                                                                                    |   |                   |               |  |
|            | 通知 测试版       |                       |                                                                                                    |   |                   |               |  |
| $\bigcirc$ | 云接入          |                       |                                                                                                    |   |                   |               |  |
| ک          | Elite 设备     |                       |                                                                                                    |   |                   |               |  |
|            | 维护           |                       |                                                                                                    |   |                   |               |  |
| Ą          | 自动备份         |                       |                                                                                                    |   |                   |               |  |
| ್          |              |                       |                                                                                                    |   |                   |               |  |
| Q          |              |                       |                                                                                                    |   |                   |               |  |

根据现场环境固定 AP 间的信道,避免相邻信道干扰。 点击设备菜单,单击指定 AP,右边配置栏处,点击射频进行信道(频率)修改,根据提示执行保存即可

| U             | UĥiFi | * 5.8.24            |                |     |                  |             |       |         |                | Ð                          | 当前站点<br>Default 〜 | 用户名<br>ubnt ✓ |
|---------------|-------|---------------------|----------------|-----|------------------|-------------|-------|---------|----------------|----------------------------|-------------------|---------------|
| <u> </u>      | 全部    | (1) 网关/交换机 (0) AP ( | 1)             |     |                  |             |       | 搜索或选择标签 | ٩              | 属性                         |                   | <i>=</i> = »  |
|               | ¢     | 设备名称                | IP 地址          | 状态  | 큎号               | 版本          | 运行时长  | 操作 ↔    | о <sub>с</sub> | 🗆 🧿 🛛 fc:ec:da:19:80:b7    |                   |               |
| -W-           | 0     | fc:ec:da:19:80:b7   | 192.168.79.211 | 已连接 | UniFi AP-AC-Lite | 3.9.42.9152 | 3m 5s |         | () 重启          | 已连接                        |                   |               |
|               | 显示 1  | -1 / 1 记录。 每页项目数:   | 50 🗸           |     |                  |             |       |         |                | <b>6</b> 11N/B/G           | (尚可接受)            | 已使用 33%       |
| 0             |       |                     |                |     |                  |             |       |         |                | <b>46</b> (44,+1) 11N/A/AC | (很好)              | 已使用 1%        |
| ЯQ            |       |                     |                |     |                  |             |       |         |                | ■ RX 帧 ■ TX 帧              | ■ 干扰              | 免费            |
| Q             |       |                     |                |     |                  |             |       |         |                | 详情 客户端 配置 工具               | 统计信息              |               |
|               |       |                     |                |     |                  |             |       |         |                | ⊞ 常规                       |                   |               |
|               |       |                     |                |     |                  |             |       |         |                | □ 射频                       |                   |               |
|               |       |                     |                |     |                  |             |       |         |                | 射频 2G (11N/B/G)            |                   |               |
|               |       |                     |                |     |                  |             |       |         |                | 信道宽度                       | 信道                |               |
|               |       |                     |                |     |                  |             |       |         |                | HT20 V                     | 自动                |               |
|               |       |                     |                |     |                  |             |       |         |                | 发射功率                       |                   |               |
|               |       |                     |                |     |                  |             |       |         |                |                            |                   |               |
|               |       |                     |                |     |                  |             |       |         |                |                            |                   |               |
|               |       |                     |                |     |                  |             |       |         |                | 射频 5G (11N/A/AC)           |                   |               |
| í             |       |                     |                |     |                  |             |       |         |                | 信道宽度                       | 信道                |               |
|               |       |                     |                |     |                  |             |       |         |                | VHT40 V                    | 自动                |               |
|               |       |                     |                |     |                  |             |       |         |                | 发射功率                       |                   |               |
| $\Diamond$    |       |                     |                |     |                  |             |       |         |                | 自动                         |                   |               |
| Q,            |       |                     |                |     |                  |             |       |         |                | ✓ 允许网状连接至其他 AP             |                   |               |
| <u> </u>      |       |                     |                |     |                  |             |       |         |                | 加入变更队列                     |                   |               |
| $\rightarrow$ |       |                     |                |     |                  |             |       |         |                |                            |                   |               |

## 接着设置车载 CPE

打开 winbox 工具,点击 Neighbors 菜单进行扫描,选择扫描到的 CPE 的 MAC 地址,点击 Connect 登录

| 🔘 WinBox v3                  | .16 (Addresses)        |                        |                            |                            |                   | —                                                        |                                 | ×                     |
|------------------------------|------------------------|------------------------|----------------------------|----------------------------|-------------------|----------------------------------------------------------|---------------------------------|-----------------------|
| File Tools                   |                        |                        |                            |                            |                   |                                                          |                                 |                       |
| Connect To:<br>Login:        | D4:CA:6D:CO:14:34      |                        |                            |                            |                   | <ul> <li>✓ Keep</li> <li>✓ Auto</li> <li>Open</li> </ul> | Passwo:<br>save Se:<br>. In New | rd<br>ssion<br>Window |
| Password:                    |                        |                        |                            |                            |                   |                                                          |                                 |                       |
| Session:                     | <pre><own></own></pre> |                        |                            | <b>•</b>                   | Browse            |                                                          |                                 |                       |
| Note:                        | MikroTik               |                        |                            |                            |                   |                                                          |                                 |                       |
| Group:                       |                        |                        |                            |                            | ₹                 |                                                          |                                 |                       |
| RoMON Agent:                 |                        |                        |                            |                            | ₹                 |                                                          |                                 |                       |
|                              | Add/Set                |                        |                            | Connect To RoMON           | Connect           |                                                          |                                 |                       |
|                              | 1                      |                        |                            |                            |                   |                                                          |                                 |                       |
| Managed Neig                 | abors                  |                        |                            |                            |                   |                                                          | 3                               |                       |
| 7 Refresh                    |                        |                        |                            |                            |                   | Find                                                     | all                             | ₹                     |
| MAC Address<br>DA-CA-6D-CO-1 | IP Address             | / Identity<br>WikweTik | Version<br>6 42 4 (stable) | Board<br>BB Groove A-52MPp | Uptime<br>00:01:0 | 9                                                        |                                 | •                     |
| 2                            |                        |                        |                            |                            |                   |                                                          |                                 |                       |
| 1 item (1 sele               | cted)                  |                        |                            |                            |                   |                                                          |                                 |                       |

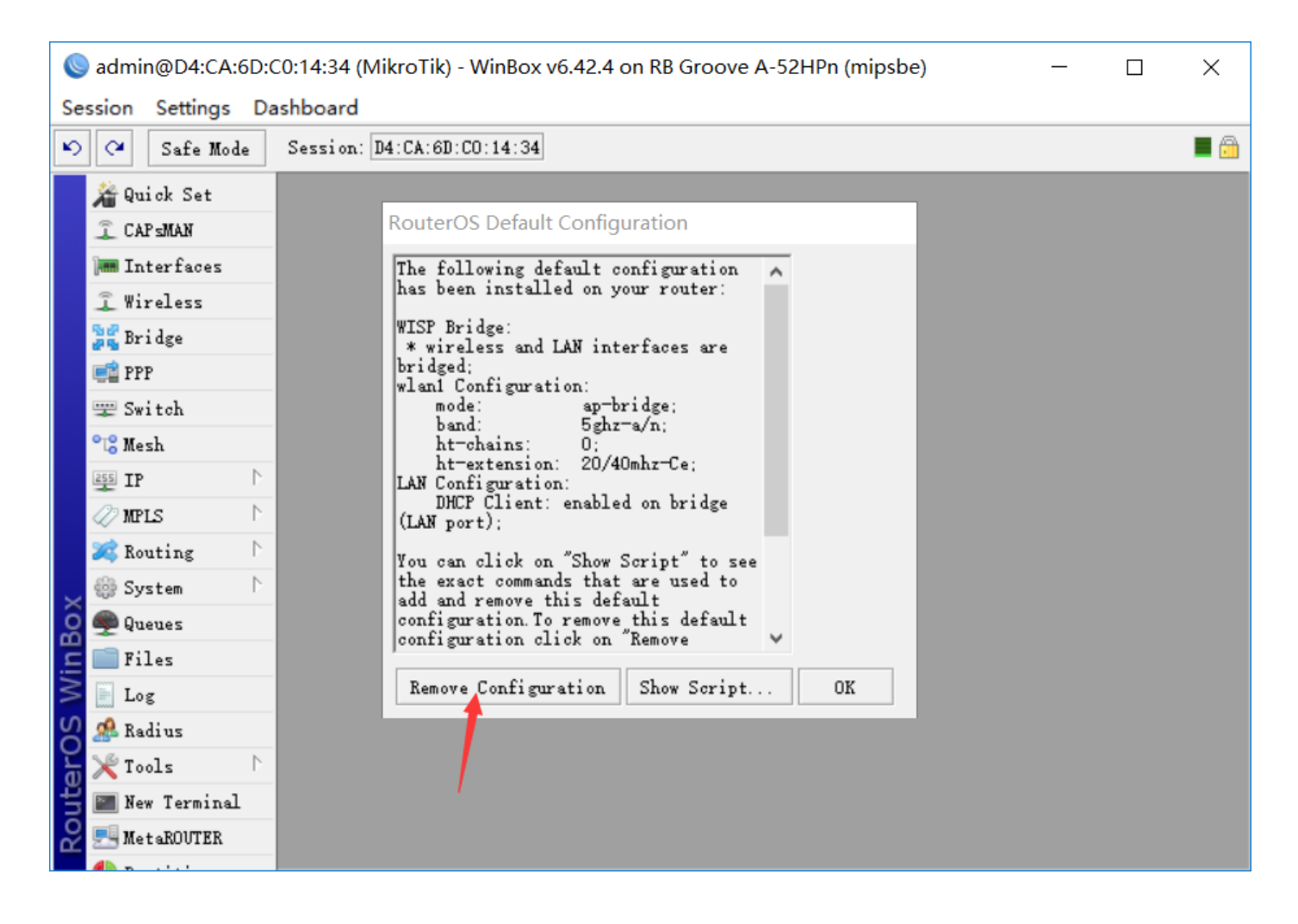

并升级 CPE 系统(新版本支持快速客户端漫游),将系统包直接拖入 winbox 即可,上传完成之后点击 system-reboot 重启即可,等待重启完成

| 🔘 admin@D4:CA:6D:C0:14:34 (MikroTik) - Win                                                                                                    | Box v6.42.4 on RB Groove A-52HPn (mipsbe) | - 🗆 ×                          |
|----------------------------------------------------------------------------------------------------|-------------------------------------------|--------------------------------|
| Session Settings Dashboard                                                                                                    |                                           |                                |
| Safe Mode Session: D4:CA:6D:CO:14                                                                                                    | 4:34                                      |                                |
| have a set a set a |                                           |                                |
| I CAP SMAN                                                                                                    | File List                                 |                                |
| 🕅 Interfaces                                                                                                    | 🗁 🍸 🗈 🖹 Backup Restore Upload             | i                              |
| 🚊 Wireless                                                                                                    | File Name 🔨 Type                          | Size Creation Time 🔻           |
| Bridge Auto Marrieda                                                                                                    | A1. rsc soript                            | 1973 B Mar/28/2014 02:17:38    |
| PPP Ruto opgrade                                                                                                    | auto-berore reset. backup backup          | 271.8 KiB Tan/02/1970 00:02:26 |
| Certificates                                                                                                    | autosupout.rif .rif file                  | 279.7 KiB Jan/02/1970 00:02:17 |
| Clock                                                                                                    | directory                                 | Jan/02/1970 00:01:04           |
| Console                                                                                                    | Fouteros-mipsbe-6.42.6.npk                | 10.2 MiB Jan/02/1970 00:08:21  |
| 255 IP Disks                                                                                                    | web-provul web-provu store                | Tap/02/1970_00:00:08           |
| MPLS Drivers                                                                                                    |                                           |                                |
| Routing N Health                                                                                                    |                                           |                                |
| 💮 System 🔶 🕅 History                                                                                                    |                                           |                                |
| Queues Identity                                                                                                    |                                           |                                |
| Files LEDs                                                                                                    |                                           |                                |
| Log License                                                                                                    | 8 items 27.2 MiB of 128.0 MiB us          | ed 78% free                    |
| A Radius Logging                                                                                                    |                                           |                                |
| X Tools                                                                                                    |                                           |                                |
| Mew Terminal Password                                                                                                    |                                           |                                |
| E MetaROUTER                                                                                                    |                                           |                                |
| Partition Behaot                                                                                                    |                                           |                                |
| Make Supout.rif                                                                                                    |                                           |                                |
| Manual     Resources                                                                                                    |                                           |                                |
| S New WinBox Routerboard                                                                                                    |                                           |                                |

升级完成之后重新登陆设备,使用快速设置,选择 PTP Bridge CPE 模式(如软件退出,重新登陆即可) Band 选择 5GHz-A/N/AC(支持 AC 协议的产品)

Channel Width 选择 20/40/80 XXXX

下方选择 AP 的 SSID(本例为 EDCwifi-TEST)

右边可设置网桥的管理 IP(静态或 DHCP,根据需要填写)

填写完成之后点击下方的 connect,无线连接上之后将显示连接情况。然后点击右上角 OK 即可。

| 0                                       | admin@D4:CA:6D:0                                                                                                    | 0:14:34 (MikroTik) - Win                                                                                                    | Box v6.42.6 on RB                                                                                                    | Groove A-52HPn (                 | mipsbe)                                                                                                    |                                                                                                    | - 🗆                   | × |
|-----------------------------------------|----------------------------------------------------------------------------------------------------|----------------------------------------------------------------------------------------------------|----------------------------------------------------------------------------------------------------|----------------------------------|----------------------------------------------------------------------------------------------------|----------------------------------------------------------------------------------------------------|-----------------------|---|
| Se                                      | ssion Settings Da                                                                                                    | shboard                                                                                                    |                                                                                                    |                                  |                                                                                                    |                                                                                                    |                       |   |
| 5                                       | C Safe Mode                                                                                                    | Session: D4:CA:6D:C0:14                                                                                                    | 1:34                                                                                                    |                                  |                                                                                                    |                                                                                                    |                       |   |
|                                         | 🔏 Quick Set ←                                                                                                    | PTP Bridge CPE ∓ Qui                                                                                                    | ck Set                                                                                                    |                                  |                                                                                                    |                                                                                                    |                       |   |
|                                         | 🚊 CAP SMAN                                                                                                    | - Wireless                                                                                                    |                                                                                                    |                                  | - Configuration                                                                                                    |                                                                                                    | OK                    |   |
|                                         | 🛲 Interfaces                                                                                                    | Band:                                                                                                    | 5GHz-A/N                                                                                                    |                                  | Address Acquisition:                                                                                                    | © Static C Automatic                                                                                              | Cancel                |   |
|                                         | I Wireless                                                                                                    | Channel Width:                                                                                                    | 20/40007 XX                                                                                                    |                                  | TP Address                                                                                                    | 192 168 88 10                                                                                                    | Apply                 |   |
|                                         | Bridge                                                                                                    | Communication of the second second se |                                                                                                    |                                  | Note only                                                                                                    | 255, 255, 255, 0 (/24)                                                                                            | -                     |   |
|                                         | 📲 PPP                                                                                                    | Country.                                                                                                    | no_country_set                                                                                                    | •                                | Netmask.                                                                                                    | 200.200.200.0 (/24)                                                                                               | •                     |   |
|                                         | 🕎 Switch                                                                                                    | Address /<br>P 92:2A:A8:85:0E:BD                                                                                                    | Network Name C.<br>5                                                                                                    | hannel ▼<br>745/20-Ceee/ac ♠     | Gateway:                                                                                                    |                                                                                                    | •                     |   |
|                                         | °T <sup>©</sup> Mesh                                                                                                    | RB D4:CA:6D:DC:AO:6D                                                                                                    | biubiu 5                                                                                                    | 180/20-Ce/an                     | DNS Servers:                                                                                                    |                                                                                                    | ÷                     |   |
|                                         | IP D                                                                                                    | R F0:9F:C2:44:FF:1F<br>P F0:9F:C2:A2:4A:FC                                                                                                    | ubnt-123 5<br>Zzzzzzzzz 5                                                                                                    | 745/20-Ce/an<br>200/20-eCee/ac   | - System                                                                                                    |                                                                                                    | _                     |   |
|                                         | MPLS P                                                                                                    | P F2:9F:C2:A2:4A:FC                                                                                                    | 5                                                                                                    | 200/20-eCee/ac                   | Router Identity:                                                                                                    | MikroTik                                                                                                    |                       |   |
|                                         | Kouting                                                                                                    | P F6:9F:C2:A2:4A:FC<br>P FA:9F:C2:A2:4A:FC                                                                                                    | 888-5G 53                                                                                                    | 200/20-eCee/ac<br>200/20-eCee/ac | Check                                                                                                    | Rev Undeter Reset Configuration                                                                                   | 5                     |   |
|                                         | 💮 System 🗅                                                                                                    | FC:EC:DA:1B:80:B7                                                                                                    | EDCwifi-TEST 53                                                                                                    | 220/20-Ce/ac                     | Check                                                                                                    | ror opdates keset configuration                                                                                   |                       |   |
|                                         | 🖤 Queues                                                                                                    | P FE:EC:DA:1B:80:B7                                                                                                    | 5                                                                                                    | 220/20-Ce/ac +                   | Password:                                                                                                    |                                                                                                    |                       |   |
|                                         | Files                                                                                                    |                                                                                                    |                                                                                                    |                                  | Confirm Password:                                                                                                    |                                                                                                    |                       |   |
|                                         | Log                                                                                                    |                                                                                                    |                                                                                                    |                                  |                                                                                                    |                                                                                                    |                       |   |
|                                         | A Radius                                                                                                    |                                                                                                    |                                                                                                    |                                  |                                                                                                    |                                                                                                    | I                     |   |
|                                         | X Tools                                                                                                    | Signal Strength:                                                                                                    | -74 dB                                                                                                    |                                  |                                                                                                    |                                                                                                    | I                     |   |
|                                         | New Terminal                                                                                                    |                                                                                                    |                                                                                                    |                                  |                                                                                                    |                                                                                                    | I                     |   |
|                                         | MetaKUUTEK                                                                                                    | Network Name:                                                                                                    | EDCwifi-TEST                                                                                                    |                                  |                                                                                                    |                                                                                                    | I                     |   |
| lô                                      | Fartition                                                                                                    |                                                                                                    |                                                                                                    | Connect                          |                                                                                                    |                                                                                                    | I                     |   |
| in                                      | Make Supout.rif                                                                                                    |                                                                                                    |                                                                                                    | - <b>1</b>                       |                                                                                                    |                                                                                                    | I                     |   |
| $\geq$                                  | Wanuai Wie Per                                                                                                    |                                                                                                    |                                                                                                    | <b>\</b>                         |                                                                                                    |                                                                                                    | I                     |   |
| SC                                      | Rew Wildox                                                                                                    |                                                                                                    |                                                                                                    | ``                               |                                                                                                    |                                                                                                    | I                     |   |
| er(                                     | Exit                                                                                                    |                                                                                                    |                                                                                                    |                                  |                                                                                                    |                                                                                                    | I                     |   |
| <b>H</b>                                |                                                                                                    |                                                                                                    |                                                                                                    |                                  |                                                                                                    |                                                                                                    | I                     |   |
| Ř                                       |                                                                                                    | active                                                                                                    |                                                                                                    |                                  |                                                                                                    |                                                                                                    |                       |   |
| 6                                       |                                                                                                    |                                                                                                    |                                                                                                    |                                  |                                                                                                    |                                                                                                    |                       |   |
| 6                                       | - desta OD A.C.A.C.D.C                                                                                                    | 0.1.4.2.4 (8.4)                                                                                                    |                                                                                                    |                                  | the stars)                                                                                                    |                                                                                                    | _                     | ~ |
| ~                                       | admin@D4:CA:6D:C                                                                                                    | 0:14:34 (MikroTik) - Winf                                                                                                    | Box v6.42.6 on RB (                                                                                                    | Groove A-52HPn (n                | nipsbe)                                                                                                    |                                                                                                    | - 🗆                   | × |
| Se                                      | admin@D4:CA:6D:C                                                                                                    | 0:14:34 (MikroTik) - Winf<br>shboard                                                                                                    | 80x v6.42.6 on RB 0                                                                                                    | Groove A-52HPn (n                | nipsbe)                                                                                                    |                                                                                                    | - 0                   | × |
| Se<br>IN                                | admin@D4:CA:6D:C<br>ssion Settings Da<br>Safe Mode<br>Safe Mode                                                                                                    | 0:14:34 (MikroTik) - Winf<br>shboard<br>Session: D4:CA:6D:C0:14                                                                                                    | 30x v6.42.6 on RB C                                                                                                    | Groove A-52HPn (n                | nipsbe)                                                                                                    |                                                                                                    |                       | × |
| Se<br>N                                 | admin@D4:CA:6D:C<br>ssion Settings Da<br>C Safe Mode<br>A Quick Set<br>I CAP=MAN                                                                                                    | 0:14:34 (MikroTik) - Winf<br>shboard<br>Session: D4:CA:6D:CO:14<br>PTP Bridge CPE <b>F</b> Qu                                                                                                    | 30x v6.42.6 on RB (<br>:34<br>ick Set                                                                                                    | Groove A-52HPn (n                | nipsbe)                                                                                                    |                                                                                                    |                       | × |
| Se                                      | admin@D4:CA:6D:C<br>ssion Settings Da<br>Safe Mode<br>Auick Set<br>CAP:MAN<br>Interfaces                                                                                                    | 0:14:34 (MikroTik) - Winf<br>shboard<br>Session: D4:CA:6D:CO:14<br>PTP Bridge CPE F Qu<br>- Wireless                                                                                                    | 30x v6.42.6 on RB (<br>:34<br>ick Set                                                                                                    | Groove A-52HPn (n                | nipsbe)<br>- Configuration                                                                                                    |                                                                                                    |                       | × |
| Se                                      | admin@D4:CA:6D:O<br>ssion Settings Da<br>Safe Mode<br>Safe Mode<br>CAPSMAN<br>Im Interfaces<br>X Wireless                                                                                                    | 0:14:34 (MikroTik) - Winf<br>shboard<br>Session: D4:CA:6D:CO:14<br>PTP Bridge CPE <b>F</b> Qu<br>- Wireless<br>Status                                                                                                    | 30x v6.42.6 on RB C<br>:34<br>ick Set<br>: connected to ess                                                                                                    | Groove A-52HPn (n                | nipsbe)<br>- Configuration<br>Address Acquisition:                                                                                                    | ⊙ Static ← Automatic                                                                                              |                       | × |
| Se<br>N                                 | admin@D4:CA:6D:C<br>ssion Settings Da<br>Safe Mode<br>CAPSMAN<br>Interfaces<br>Wireless<br>Stridge                                                                                                    | 0:14:34 (MikroTik) - Winf<br>shboard<br>Session: D4:CA:6D:CO:14<br>PTP Bridge CPE <b>F</b> Qui<br>- Wireless<br>Status<br>AP MAC                                                                                                    | 30x v6.42.6 on RB C<br>:34<br>ick Set<br>: connected to ess<br>: FC:EC:DA:1B:80:B                                                                                              | Groove A-52HPn (n                | nipsbe)<br>- Configuration<br>Address Acquisition:<br>IP Address:                                                                                                    | © Static C Automatic<br>192.168.88.10                                                                             | - Cancel<br>Apply     | × |
| See<br>10                               | admin@D4:CA:6D:C<br>ssion Settings Da<br>Safe Mode<br>CAP:MAN<br>Interfaces<br>Wireless<br>Bridge<br>FPP                                                                                                    | 0:14:34 (MikroTik) - Winf<br>shboard<br>Session: D4:CA:6D:CO:14<br>PTP Bridge CPE F Qu<br>Wireless<br>Status<br>AP MAC<br>Network Name                                                                                                    | 30x v6.42.6 on RB C<br>34<br>ick Set<br>connected to ess<br>FC:EC:DA:1B:80:B<br>EDCwifi-TEST                                                                                   | Groove A-52HPn (n<br>s           | nipsbe)<br>- Configuration<br>Address Acquisition:<br>IP Address:<br>Netmask:                                                                                                    | © Static C Automatic<br>192.168.88.10<br>255.255.255.0 (/24)                                                      | OK<br>Cancel<br>Apply | × |
| Se                                      | admin@D4:CA:6D:C<br>ssion Settings Da<br>Safe Mode<br>CAP:MAN<br>CAP:MAN<br>Interfaces<br>Wireless<br>Bridge<br>PPP<br>Switch                                                                                                    | 0:14:34 (MikroTik) - Winf<br>shboard<br>Session: D4:CA:6D:CO:14<br>PTP Bridge CPE F Qu<br>Wireless<br>Status<br>AP MAC<br>Network Name<br>Tx/Rx Signal Strength                                                                                                    | 30x v6.42.6 on RB C<br>34<br>ick Set<br>Connected to ess<br>FC:EC:DA:1B:80:B<br>EDCwifi-TEST<br>-75 dBm                                                                        | Groove A-52HPn (n<br>s           | nipsbe)<br>- Configuration<br>Address Acquisition:<br>IP Address:<br>Netmask:<br>Gateway:                                                                                                    | © Static C Automatic<br>192. 168. 88. 10<br>255. 255. 255. 0 (/24)                                                | OK<br>Cancel<br>Apply | × |
| See<br>N                                | admin@D4:CA:6D:C<br>ssion Settings Da<br>Safe Mode<br>CAPsMAN<br>CAPsMAN<br>Interfaces<br>Wireless<br>Bridge<br>PPP<br>Switch<br>Switch                                                                                                    | 0:14:34 (MikroTik) - Winf<br>shboard<br>Session: D4:CA:6D:CO:14<br>PTP Bridge CPE F Qu<br>- Wireless<br>Status<br>AP MAC<br>Network Name<br>Tx/Rx Signal Strength<br>Tx/Rx CCQ                                                                                                    | 30x v6.42.6 on RB C<br>:34<br>ick Set<br>: connected to ess<br>: FC:EC:DA:1B:80:B<br>: EDCwifi-TEST<br>: -75 dBm<br>: 81 %                                                     | Groove A-52HPn (n<br>s           | nipsbe)<br>- Configuration<br>Address Acquisition:<br>IP Address:<br>Netmask:<br>Gateway:<br>DMS Servers:                                                                                                    | © Static C Automatic<br>192.168.88.10<br>255.255.255.0 (/24)<br>                                                  | OK<br>Cancel<br>Apply | X |
| Se<br>N                                 | admin@D4:CA:6D:C<br>ssion Settings Da<br>Quick Set<br>CAPsMAN<br>Interfaces<br>Wireless<br>St Bridge<br>PPP<br>Switch<br>Smesh<br>IP N                                                                                                    | 0:14:34 (MikroTik) - Winf<br>shboard<br>Session: D4:CA:6D:CO:14<br>PTP Bridge CPE F Qu<br>- Wireless<br>Status<br>AP MAC<br>Network Name<br>Tx/Rx Signal Strength<br>Tx/Rx CCQ<br>Signal To Noise                                                                                                    | 30x v6.42.6 on RB C<br>:34<br>ick Set<br>: connected to ess<br>: FC:EC:DA:1B:80:B<br>: EDCwifi-TEST<br>: -75 dBm<br>: 81 %<br>: 40 dB                                          | Groove A-52HPn (n                | nipsbe)<br>- Configuration<br>Address Acquisition:<br>IP Address:<br>Netmask:<br>Gateway:<br>DNS Servers:<br>Sumbor                                                                                                    | © Static © Automatic<br>192.168.88.10<br>255.255.255.0 (/24)                                                      | Cancel<br>Apply       | X |
| Se                                      | admin@D4:CA:6D:C<br>ssion Settings Da<br>Safe Mode<br>CAP:SMAN<br>Interfaces<br>Wireless<br>Signidge<br>Switch<br>Switch<br>Signification<br>Signification<br>Signi                                                                                                    | 0:14:34 (MikroTik) - Winf<br>shboard<br>Session: D4:CA:6D:CO:14<br>PTP Bridge CPE F Qu<br>- Wireless<br>Status<br>AP MAC<br>Network Name<br>Tx/Rx Signal Strength<br>Tx/Rx CCQ<br>Signal To Noise<br>Wireless Protocol                                                                                                    | 30x v6.42.6 on RB C<br>:34<br>ick Set<br>: connected to ess<br>: FC:EC:DA:1B:80:B<br>: EDCwifi-TEST<br>: -75 dBm<br>: 81 %<br>: 40 dB<br>: 802.11                              | Groove A-52HPn (n                | - Configuration<br>Address Acquisition:<br>IP Address:<br>Netmask:<br>Gateway:<br>DNS Servers:<br>- System<br>Expton Tartitut                                                                                                    | © Static © Automatic<br>192.168.88.10<br>255.255.255.0 (/24)<br>                                                  | OK<br>Cancel<br>Apply | X |
| See                                     | admin@D4:CA:6D:C<br>ssion Settings Da<br>Safe Mode<br>CAP_SMAN<br>Interfaces<br>Wireless<br>Sig Bridge<br>Switch<br>Switch<br>Sig Mesh<br>IP N<br>NPIS N<br>Routing N                                                                                                    | 0:14:34 (MikroTik) - Winf<br>shboard<br>Session: D4:CA:6D:CO:14<br>PTP Bridge CPE F Qu<br>- Wireless<br>Status<br>AP MAC<br>Network Name<br>Tx/Rx Signal Strength<br>Tx/Rx CCQ<br>Signal To Noise<br>Wireless Protocol                                                                                                    | Box v6.42.6 on RB C<br>:34<br>ick Set<br>: connected to ess<br>: FC:EC:DA:1B:80:B<br>: EDCwifi-TEST<br>: -75 dBm<br>: 81 %<br>: 40 dB<br>: 802.11                              | Groove A-52HPn (n                | - Configuration<br>Address Acquisition:<br>IP Address:<br>Netmask:<br>Gateway:<br>DWS Servers:<br>- System<br>Router Identity:                                                                                                    | © Static C Automatic<br>192.168.88.10<br>255.255.255.0 (/24)<br>                                                  | OK<br>Cancel<br>Apply | × |
| See                                     | admin@D4:CA:6D:C<br>ssion Settings Da<br>Safe Mode<br>Quick Set<br>CAP:MAN<br>Interfaces<br>Wireless<br>Bridge<br>PPP<br>Switch<br>Switch<br>MPLS<br>NPLS<br>NUTS<br>System<br>O                                                                                                    | 0:14:34 (MikroTik) - Winf<br>shboard<br>Session: D4:CA:6D:CO:14<br>PTP Bridge CPE F Qu<br>Wireless<br>Status<br>AP MAC<br>Network Name<br>Tx/Rx Signal Strength<br>Tx/Rx CCQ<br>Signal To Noise<br>Wireless Protocol                                                                                                    | Box v6.42.6 on RB C<br>:34<br>ick Set<br>: connected to ess<br>: FC:EC:DA:1B:80:B<br>: EDCwifi-TEST<br>: -75 dBm<br>: 81 %<br>: 40 dB<br>: 802.11                              | Groove A-52HPn (n                | <ul> <li>Configuration</li> <li>Address Acquisition:</li> <li>IP Address:</li> <li>Netmask:</li> <li>Gateway:</li> <li>DNS Servers:</li> <li>System</li> <li>Router Identity:</li> <li>Check</li> </ul>                                               | © Static C Automatic<br>192. 168. 88. 10<br>255. 255. 255. 0 (/24)<br>                                            | OK<br>Cancel<br>Apply | × |
| See                                     | admin@D4:CA:6D:C<br>ssion Settings Da<br>Safe Mode<br>Quick Set<br>CAPsMAN<br>Interfaces<br>Wireless<br>Bridge<br>PPP<br>Switch<br>Skitch<br>MPLS<br>MPLS<br>MPLS<br>Queues<br>Queues<br>T                                                                                                    | 0:14:34 (MikroTik) - Winf<br>shboard<br>Session: D4:CA:6D:CO:14<br>PTP Bridge CPE F Qu<br>Wireless<br>Status<br>AP MAC<br>Network Name<br>Tx/Rx Signal Strength<br>Tx/Rx CCQ<br>Signal To Noise<br>Wireless Protocol<br>Rx Signal: -75 dB                                                                                                    | Box v6.42.6 on RB C<br>:34<br>ick Set<br>: connected to ess<br>: FC:EC:DA:1B:80:B<br>: EDCwifi-TEST<br>: -75 dBm<br>: 81 %<br>: 40 dB<br>: 802.11                              | Groove A-52HPn (n                | ipsbe)<br>- Configuration<br>Address Acquisition:<br>IP Address:<br>Netmask:<br>Gateway:<br>DNS Servers:<br>- System<br>Router Identity:<br>Check<br>Password:                                                                                        | © Static ← Automatic<br>192.168.88.10<br>255.255.255.0 (/24)<br>MikroTik<br>For Updates Reset Configuration       | OK<br>Cancel<br>Apply | × |
| Se                                      | admin@D4:CA:6D:C<br>ssion Settings Da<br>Safe Mode<br>Quick Set<br>CAPsMAN<br>Interfaces<br>Wireless<br>Bridge<br>PPP<br>Switch<br>Switch<br>System<br>Mesh<br>PIP<br>NPIS<br>NPIS<br>NPIS<br>Queues<br>Files<br>Loc                                                                                                    | 0:14:34 (MikroTik) - Winf<br>shboard<br>Session: D4:CA:6D:CO:14<br>PTP Bridge CPE F Qu<br>Wireless<br>Status<br>AP MAC<br>Network Name<br>Tx/Rx Signal Strength<br>Tx/Rx CCQ<br>Signal To Noise<br>Wireless Protocol<br>Rx Signal: -75 df<br>Tx Signal: 0 dB                                                                                                    | Box v6.42.6 on RB C<br>:34<br>ick Set<br>: connected to ess<br>: FC:EC:DA:1B:80:B<br>: EDCwifi-TEST<br>: -75 dBm<br>: 81 %<br>: 40 dB<br>: 802.11                              | Groove A-52HPn (n                | <ul> <li>Configuration</li> <li>Address Acquisition:</li> <li>IP Address:</li> <li>Netmask:</li> <li>Gateway:</li> <li>DNS Servers:</li> <li>System</li> <li>Router Identity:</li> <li>Check</li> <li>Password:</li> <li>Confirm Password:</li> </ul> | © Static C Automatic<br>192.168.88.10<br>255.255.255.0 (/24)<br>MikroTik<br>For Updates Reset Configuration       | OK<br>Cancel<br>Apply | X |
| See                                     | admin@D4:CA:6D:C<br>ssion Settings Da<br>Quick Set<br>CAPSMAN<br>Interfaces<br>Vireless<br>Still<br>PPP<br>Switch<br>Skesh<br>IP P<br>Kesh<br>IP P<br>Kesh<br>IP P<br>Routing P<br>Queues<br>Files<br>Log<br>P 2-Jun                                                                                                    | 0:14:34 (MikroTik) - Winf<br>shboard<br>Session: D4:CA:6D:CO:14<br>PTP Bridge CPE F Qu<br>- Wireless<br>Status<br>AP NAC<br>Network Name<br>Tx/Rx Signal Strength<br>Tx/Rx CCQ<br>Signal To Noise<br>Wireless Protocol<br>Rx Signal: -75 dB<br>Tx Signal: 0 dB                                                                                                    | 30x v6.42.6 on RB C         :34         ick Set         : connected to ess         : FC:EC:DA:1B:80:B         : EDCwifi-TEST         : -75 dBm         : 81 %         : 602.11 | Groove A-52HPn (n                | nipsbe)<br>- Configuration<br>Address Acquisition:<br>IP Address:<br>Netmask:<br>Gateway:<br>DNS Servers:<br>- System<br>Router Identity:<br>Check<br>Password:<br>Confirm Password:                                                                  | © Static C Automatic<br>192. 168. 88. 10<br>255. 255. 255. 0 (/24)<br>MikroTik<br>For Updates Reset Configuration | OK<br>Cancel<br>Apply | X |
| Se                                      | admin@D4:CA:6D:C<br>ssion Settings Da<br>Safe Mode<br>CAP:MAN<br>Interfaces<br>Vireless<br>Sig Bridge<br>Sig PrP<br>Switch<br>System<br>PP<br>Queues<br>Files<br>Log<br>System                                                                                                    | 0:14:34 (MikroTik) - Winf<br>shboard<br>Session: D4:CA:6D:CO:14<br>PTP Bridge CPE F Qu<br>Wireless<br>AP MAC<br>Network Name<br>Tx/Rx Signal Strength<br>Tx/Rx CCQ<br>Signal To Noise<br>Wireless Protocol<br>Rx Signal: -75 dE<br>Tx Signal: 0 dB                                                                                                    | Box v6.42.6 on RB C<br>:34<br>ick Set<br>: connected to ess<br>: FC:EC:DA:1B:80:B<br>: EDCwifi-TEST<br>: -75 dBm<br>: 81 %<br>: 40 dB<br>: 802.11                              | Groove A-52HPn (n                | <ul> <li>Configuration</li> <li>Address Acquisition:</li> <li>IP Address:</li> <li>Netmask:</li> <li>Gateway:</li> <li>DWS Servers:</li> <li>System</li> <li>Router Identity:</li> <li>Check</li> <li>Password:</li> <li>Confirm Password:</li> </ul> | © Static C Automatic<br>192.168.88.10<br>255.255.255.0 (/24)<br>MikroTik<br>Keset Configuration                   | OK<br>Cancel<br>Apply | × |
| Se                                      | admin@D4:CA:6D:C<br>ssion Settings Da<br>Safe Mode<br>Quick Set<br>CAP:MAN<br>Interfaces<br>Wireless<br>Bridge<br>PPP<br>Switch<br>System<br>ARD<br>Routing<br>PIP<br>Queues<br>Files<br>Log<br>Radius<br>Tools<br>New Terminal                                                                                                    | 0:14:34 (MikroTik) - Winf<br>shboard<br>Session: D4:CA:6D:CO:14<br>PTP Bridge CPE F Qu<br>Wireless<br>Status<br>AP MAC<br>Network Name<br>Tx/Rx Signal Strength<br>Tx/Rx CCQ<br>Signal To Noise<br>Wireless Protocol<br>Rx Signal: -75 dB<br>Tx Signal: 0 dB                                                                                                    | Box v6.42.6 on RB C<br>:34<br>ick Set<br>: connected to ess<br>: FC:EC:DA:1B:80:B<br>: EDCwifi-TEST<br>: -75 dBm<br>: 81 %<br>: 40 dB<br>: 802.11                              | Groove A-52HPn (n                | <ul> <li>Configuration</li> <li>Address Acquisition:</li> <li>IP Address:</li> <li>Netmask:</li> <li>Gateway:</li> <li>DNS Servers:</li> <li>System</li> <li>Router Identity:</li> <li>Check</li> <li>Password:</li> <li>Confirm Password:</li> </ul> | © Static C Automatic<br>192.168.88.10<br>255.255.255.0 (/24)<br>MikroTik<br>For Updates Reset Configuration       | OK<br>Cancel<br>Apply | × |
| Se                                      | admin@D4:CA:6D:C<br>ssion Settings Da<br>Safe Mode<br>Quick Set<br>CAPsMAN<br>Interfaces<br>Wireless<br>Bridge<br>PPP<br>Switch<br>System<br>PUP<br>Queues<br>Files<br>Log<br>Radius<br>Tools<br>MetaROUTER                                                                                                    | 0:14:34 (MikroTik) - Winf<br>shboard<br>Session: D4:CA:6D:CO:14<br>PTP Bridge CPE F Qu<br>Wireless<br>Status<br>AP MAC<br>Network Name<br>Tx/Rx Signal Strength<br>Tx/Rx CCQ<br>Signal To Noise<br>Wireless Protocol<br>Rx Signal: -75 dB<br>Tx Signal: 0 dB                                                                                                    | Box v6.42.6 on RB C<br>:34<br>ick Set<br>: connected to ess<br>: FC:EC:DA:1B:80:B<br>: EDCwifi-TEST<br>: -75 dBm<br>: 81 %<br>: 40 dB<br>: 802.11                              | Groove A-52HPn (n                | <ul> <li>Configuration</li> <li>Address Acquisition:</li> <li>IP Address:</li> <li>Netmask:</li> <li>Gateway:</li> <li>DNS Servers:</li> <li>System</li> <li>Router Identity:</li> <li>Check</li> <li>Password:</li> <li>Confirm Password:</li> </ul> | © Static C Automatic<br>192.168.88.10<br>255.255.255.0 (/24)<br>MikroTik<br>For Updates Reset Configuration       | OK<br>Cancel<br>Apply | × |
| Se                                      | admin@D4:CA:6D:C<br>ssion Settings Da<br>Safe Mode<br>Quick Set<br>CAPsMAN<br>CAPsMAN<br>CAPsMAN<br>Stridge<br>Stridge<br>Stridge<br>System<br>PIP<br>System<br>Queues<br>Files<br>Log<br>System<br>New Terminal<br>MetaROUTER<br>Partition                                                                                                    | 0:14:34 (MikroTik) - Winf<br>shboard<br>Session: D4:CA:6D:CO:14<br>PTP Bridge CPE F Qu<br>Wireless<br>Status<br>AP MAC<br>Network Name<br>Tx/Rx Signal Strength<br>Tx/Rx CCQ<br>Signal To Noise<br>Wireless Protocol<br>Rx Signal: -75 dB<br>Tx Signal: 0 dB                                                                                                    | Box v6.42.6 on RB C<br>:34<br>ick Set<br>: connected to ess<br>: FC:EC:DA:1B:80:B<br>: EDCwifi-TEST<br>: -75 dBm<br>: 81 %<br>: 40 dB<br>: 802.11                              | Groove A-52HPn (n                | <ul> <li>Configuration</li> <li>Address Acquisition:</li> <li>IP Address:</li> <li>Netmask:</li> <li>Gateway:</li> <li>DNS Servers:</li> <li>System</li> <li>Router Identity:</li> <li>Check</li> <li>Password:</li> <li>Confirm Password:</li> </ul> | © Static C Automatic<br>192.168.88.10<br>255.255.255.0 (/24)<br>MikroTik<br>For Updates Reset Configuration       | OK<br>Cancel<br>Apply | × |
| Se                                      | admin@D4:CA:6D:C<br>ssion Settings Da<br>Safe Mode<br>Quick Set<br>CAPSMAN<br>Interfaces<br>Wireless<br>Bridge<br>PPP<br>Switch<br>System<br>PR<br>Queues<br>Files<br>Log<br>Redius<br>Tools<br>New Terminal<br>Make Supout. rif                                                                                                    | 0:14:34 (MikroTik) - Winf<br>shboard<br>Session: D4:CA:6D:CO:14<br>PTP Bridge CPE F Qu<br>Wireless<br>Status<br>AP MAC<br>Network Name<br>Tx/Rx Signal Strength<br>Tx/Rx CCQ<br>Signal To Noise<br>Wireless Protocol<br>Rx Signal: -75 dE<br>Tx Signal: 0 dB                                                                                                    | Box v6.42.6 on RB C<br>:34<br>ick Set<br>: connected to ess<br>: FC:EC:DA:1B:80:B<br>: EDCwifi-TEST<br>: -75 dBm<br>: 81 %<br>: 40 dB<br>: 802.11                              | Groove A-52HPn (n                | <ul> <li>Configuration</li> <li>Address Acquisition:</li> <li>IP Address:</li> <li>Netmask:</li> <li>Gateway:</li> <li>DNS Servers:</li> <li>System</li> <li>Router Identity:</li> <li>Cheek</li> <li>Password:</li> <li>Confirm Password:</li> </ul> | © Static C Automatic<br>192.168.88.10<br>255.255.255.0 (/24)<br>MikroTik<br>For Updates Reset Configuration       | OK<br>Cancel<br>Apply | × |
| See                                     | admin@D4:CA:6D:C<br>ssion Settings Da<br>Quick Set<br>CAPSMAN<br>CAPSMAN   | 0:14:34 (MikroTik) - Wind<br>shboard<br>Session: D4:CA:6D:CO:14<br>PTP Bridge CPE F Qu<br>Wireless<br>AP MAC<br>Network Name<br>Tx/Rx Signal Strength<br>Tx/Rx CCQ<br>Signal To Noise<br>Wireless Protocol<br>Rx Signal: -75 df<br>Tx Signal: 0 dB                                                                                                    | Box v6.42.6 on RB C<br>:34<br>ick Set<br>: connected to ess<br>: FC:EC:DA:1B:80:B<br>: EDCwifi-TEST<br>: -75 dBm<br>: 81 %<br>: 40 dB<br>: 802.11                              | Groove A-52HPn (n                | <ul> <li>Configuration</li> <li>Address Acquisition:</li> <li>IP Address:</li> <li>Netmask:</li> <li>Gateway:</li> <li>DNS Servers:</li> <li>System</li> <li>Router Identity:</li> <li>Check</li> <li>Password:</li> <li>Confirm Password:</li> </ul> | © Static C Automatic<br>192.168.88.10<br>255.255.255.0 (/24)<br>MikroTik<br>For Updates Reset Configuration       | OK<br>Cancel<br>Apply | X |
| See See See See See See See See See See | admin@D4:CA:6D:C<br>ssion Settings Da<br>Quick Set<br>CAPsMAN<br>Interfaces<br>Vireless<br>Si Bridge<br>Switch<br>Switch<br>System<br>PP<br>Queues<br>Files<br>Log<br>Radius<br>Tools<br>New Terninal<br>Make Supout.rif<br>Manual<br>Shew WinBox                                                                                                    | 0:14:34 (MikroTik) - Winf<br>shboard<br>Session: D4:CA:6D:CO:14<br>PTP Bridge CPE F Qu<br>Wireless<br>AP MAC<br>Network Name<br>Tx/Rx Signal Strength<br>Tx/Rx CCQ<br>Signal To Noise<br>Wireless Protocol<br>Rx Signal: -75 dF<br>Tx Signal: 0 dB                                                                                                    | Box v6.42.6 on RB C<br>:34<br>ick Set<br>: connected to ess<br>: FC:EC:DA:1B:80:B<br>: EDCwifi-TEST<br>: -75 dBm<br>: 81 %<br>: 40 dB<br>: 802.11                              | Groove A-52HPn (n                | <ul> <li>Configuration</li> <li>Address Acquisition:</li> <li>IP Address:</li> <li>Netmask:</li> <li>Gateway:</li> <li>DWS Servers:</li> <li>System</li> <li>Router Identity:</li> <li>Check</li> <li>Password:</li> <li>Confirm Password:</li> </ul> | © Static C Automatic<br>192. 168. 88. 10<br>255. 255. 255. 0 (/24)<br>MikroTik<br>For Updates Reset Configuration | OK<br>Cancel<br>Apply | × |
| MinBox                                  | admin@D4:CA:6D:C<br>ssion Settings Da<br>Safe Mode<br>CAPSMAN<br>CAPSMAN   | 0:14:34 (MikroTik) - Winf<br>shboard<br>Session: D4:CA:6D:CO:14<br>PTP Bridge CPE F Qu<br>Wireless<br>Status<br>AP MAC<br>Network Name<br>Tx/Rx Signal Strength<br>Tx/Rx CCQ<br>Signal To Noise<br>Wireless Protocol<br>Rx Signal: -75 dF<br>Tx Signal: 0 dB                                                                                                    | Box v6.42.6 on RB C<br>:34<br>ick Set<br>: connected to ess<br>: FC:EC:DA:1B:80:B<br>: EDCwifi-TEST<br>: -75 dBm<br>: 81 %<br>: 40 dB<br>: 802.11                              | Groove A-52HPn (n                | <ul> <li>Configuration</li> <li>Address Acquisition:</li> <li>IP Address:</li> <li>Netmask:</li> <li>Gateway:</li> <li>DNS Servers:</li> <li>System</li> <li>Router Identity:</li> <li>Check</li> <li>Password:</li> <li>Confirm Password:</li> </ul> | © Static C Automatic<br>192.168.88.10<br>255.255.255.0 (/24)<br>MikroTik<br>For Updates Reset Configuration       | OK<br>Cancel<br>Apply | X |
| DS WinBox                               | admin@D4:CA:6D:C<br>ssion Settings Da<br>Safe Mode<br>Quick Set<br>CAPsMAN<br>CAPsMAN<br>CAPSMAN<br>CAPSMAN | 0:14:34 (MikroTik) - Wind<br>shboard<br>Session: D4:CA:6D:CO:14<br>PTP Bridge CPE F Qu<br>Wireless<br>Status<br>AP MAC<br>Network Name<br>Tx/Rx Signal Strength<br>Tx/Rx CCQ<br>Signal To Noise<br>Wireless Protocol<br>Rx Signal: -75 dB<br>Tx Signal: 0 dB                                                                                                    | Box v6.42.6 on RB C<br>:34<br>ick Set<br>: connected to ess<br>: FC:EC:DA:1B:80:B<br>: EDCwifi-TEST<br>: -75 dBm<br>: 81 %<br>: 40 dB<br>: 802.11                              | Groove A-52HPn (n                | <ul> <li>Configuration</li> <li>Address Acquisition:</li> <li>IP Address:</li> <li>Netmask:</li> <li>Gateway:</li> <li>DNS Servers:</li> <li>System</li> <li>Router Identity:</li> <li>Check</li> <li>Password:</li> <li>Confirm Password:</li> </ul> | © Static C Automatic<br>192.168.88.10<br>255.255.255.0 (/24)<br>MikroTik<br>For Updates Reset Configuration       | OK<br>Cancel<br>Apply | X |
| erOS WinBox                             | admin@D4:CA:6D:C<br>ssion Settings Da<br>Safe Mode<br>Quick Set<br>CAPSMAN<br>CAPSMAN<br>CAPSMAN<br>CAPSMAN<br>Stridge<br>PPP<br>Switch<br>System<br>PP<br>Queues<br>Files<br>Log<br>Redius<br>Tools<br>Redius<br>Tools<br>Make Supout.rif<br>Make Supout.rif                                                                                                    | 0:14:34 (MikroTik) - Wind<br>shboard<br>Session: D4:CA:6D:CO:14<br>PTP Bridge CPE F Qu<br>Wireless<br>Status<br>AP MAC<br>Network Name<br>Tx/Rx Signal Strength<br>Tx/Rx CCQ<br>Signal To Noise<br>Wireless Protocol<br>Rx Signal: -75 dB<br>Tx Signal: 0 dB                                                                                                    | Box v6.42.6 on RB C<br>:34<br>ick Set<br>: connected to ess<br>: FC:EC:DA:1B:80:B<br>: EDCwifi-TEST<br>: -75 dBm<br>: 81 %<br>: 40 dB<br>: 802.11                              | Groove A-52HPn (n                | <ul> <li>Configuration</li> <li>Address Acquisition:</li> <li>IP Address:</li> <li>Netmask:</li> <li>Gateway:</li> <li>DNS Servers:</li> <li>System</li> <li>Router Identity:</li> <li>Check</li> <li>Password:</li> <li>Confirm Password:</li> </ul> | © Static C Automatic<br>192.168.88.10<br>255.255.255.0 (/24)<br>MikroTik<br>For Updates Reset Configuration       | OK<br>Cancel<br>Apply | × |
| buterOS WinBox                          | admin@D4:CA:6D:C<br>ssion Settings Da<br>Quick Set<br>CAPsMAN<br>CAPsMAN<br>CAPSMAN<br>CAPSMAN   | 0:14:34 (MikroTik) - Wind<br>shboard<br>Session: D4:CA:6D:CO:14<br>PTP Bridge CPE F Qu<br>Wireless<br>AP MAC<br>Network Name<br>Tx/Rx Signal Strength<br>Tx/Rx CCQ<br>Signal To Noise<br>Wireless Protocol<br>Rx Signal: -75 dB<br>Tx Signal: 0 dB                                                                                                    | Box v6.42.6 on RB C<br>:34<br>ick Set<br>: connected to ess<br>: FC:EC:DA:1B:80:B<br>: EDCwifi-TEST<br>: -75 dBm<br>: 81 %<br>: 40 dB<br>: 802.11                              | Groove A-52HPn (n                | <ul> <li>Configuration</li> <li>Address Acquisition:</li> <li>IP Address:</li> <li>Netmask:</li> <li>Gateway:</li> <li>DNS Servers:</li> <li>System</li> <li>Router Identity:</li> <li>Check</li> <li>Password:</li> <li>Confirm Password:</li> </ul> | © Static C Automatic<br>192.168.88.10<br>255.255.255.0 (/24)<br>MikroTik<br>For Updates Reset Configuration       | OK<br>Cancel<br>Apply | × |

| U          | UĥĨFĨ | 5.8.24              |                          |              |                   |       |         |         | Q        | 当前站点<br>Default 〜 | 用户名<br>ubnt ✔ | :  |
|------------|-------|---------------------|--------------------------|--------------|-------------------|-------|---------|---------|----------|-------------------|---------------|----|
| (FI-2)     | 全部 (  | 1) 无线 (1) 有线 (0) 全部 | <b>(1)</b> 用户 (1) 来宾 (0) |              |                   |       |         | 十 添加客户端 | 所有已配置客户请 | 授索                | ٩             | 0  |
| ٨.         | Ŷ     | 名称                  | IP 地址                    | 连接           | AP / 端口           | 活跃度 ↔ | 活跃下行    | 活跃上行    | 运行时长     | 操作 ↔              |               | Q, |
|            | 8     | d4:ca:6d:c0:14:35   | 192.168.88.10            | EDCwifi-TEST | fc:ec:da:19:80:b7 |       | 1.12 MB | 719 KB  | 6m 20s   | ⊘ 封锁              | ○ 重新连接        |    |
| W          | 显示 1- | 1/1记录。 每页项目数: 50    |                          |              |                   |       |         |         |          |                   |               |    |
| $\odot$    |       |                     |                          |              |                   |       |         |         |          |                   |               |    |
| Ad ◀       |       |                     |                          |              |                   |       |         |         |          |                   |               |    |
| Q          |       |                     |                          |              |                   |       |         |         |          |                   |               |    |
|            |       |                     |                          |              |                   |       |         |         |          |                   |               |    |
|            |       |                     |                          |              |                   |       |         |         |          |                   |               |    |
|            |       |                     |                          |              |                   |       |         |         |          |                   |               |    |
|            |       |                     |                          |              |                   |       |         |         |          |                   |               |    |
|            |       |                     |                          |              |                   |       |         |         |          |                   |               |    |
|            |       |                     |                          |              |                   |       |         |         |          |                   |               |    |
|            |       |                     |                          |              |                   |       |         |         |          |                   |               |    |
|            |       |                     |                          |              |                   |       |         |         |          |                   |               |    |
| (i)        |       |                     |                          |              |                   |       |         |         |          |                   |               |    |
| N<br>N     |       |                     |                          |              |                   |       |         |         |          |                   |               |    |
| <u>د</u>   |       |                     |                          |              |                   |       |         |         |          |                   |               |    |
| 4          |       |                     |                          |              |                   |       |         |         |          |                   |               |    |
| <u>о</u> , |       |                     |                          |              |                   |       |         |         |          |                   |               |    |

## 最后开启 MAC 地址白名单,防止未允许客户端接入,可直接从现有的客户端列表添加设备

| U   | UniFi 5.8.24 |     |              |      |      |      |                       | Ð | 当前站点<br>Default 〜 | 用户名<br>ubnt 〜 |   |
|-----|--------------|-----|--------------|------|------|------|-----------------------|---|-------------------|---------------|---|
|     | 设置           |     | 无线网络         |      |      | WL   | AN 新組 Default 🗸 🖉 🗎 🕂 |   |                   |               | 0 |
| -∿- |              |     | 姓名 ↑         | 安全   | 来宾网络 | VLAN | 操作                    |   |                   |               |   |
| 囗   | 无线网络         | ←   | EDCwifi-TEST | open |      |      | 2 <b>55</b> (1) 200   |   |                   |               |   |
| 0   | 网络           |     | 十 创建新无线网络    |      |      |      | T T                   |   |                   |               |   |
| дR  | 路由器&防>       | 火墙  |              |      |      |      |                       |   |                   |               |   |
| Q   | IPS          |     |              |      |      |      |                       |   |                   |               |   |
|     | DPI          |     |              |      |      |      |                       |   |                   |               |   |
|     | 来宾控制         |     |              |      |      |      |                       |   |                   |               |   |
|     | 配置管理         |     |              |      |      |      |                       |   |                   |               |   |
|     | 服务           |     |              |      |      |      |                       |   |                   |               |   |
|     | 管理员          |     |              |      |      |      |                       |   |                   |               |   |
|     | 用户群组         |     |              |      |      |      |                       |   |                   |               |   |
|     | 控制器          |     |              |      |      |      |                       |   |                   |               |   |
|     | 通知           | 测试版 |              |      |      |      |                       |   |                   |               |   |
|     | 云接入          |     |              |      |      |      |                       |   |                   |               |   |
|     | Elite 设备     |     |              |      |      |      |                       |   |                   |               |   |
|     | 维护           |     |              |      |      |      |                       |   |                   |               |   |
| \$  | 自动备份         |     |              |      |      |      |                       |   |                   |               |   |
| 0,4 |              |     |              |      |      |      |                       |   |                   |               |   |
| Q   |              |     |              |      |      |      |                       |   |                   |               |   |

| U                  | <b>UniiFi</b> 5.8.24 |                       |                               | C2 | 当前站点<br>Default 〜 | <sup>用户名</sup><br>ubnt 〜 | : |
|--------------------|----------------------|-----------------------|-------------------------------|----|-------------------|--------------------------|---|
| <b>(</b> 1)        | 设置                   | 无线网络                  |                               |    |                   |                          | 9 |
|                    |                      | 编辑无线网络 - EDCWIFI-TEST |                               |    |                   |                          |   |
|                    | 无线网络                 | 名称/SSID               | EDCwifi-TEST                  |    |                   |                          |   |
|                    | 网络                   | 已启用                   | ✓ 启用该无线网络                     |    |                   |                          |   |
| дA                 | 路由器 & 防火墙            | 安全                    | ● 开故 ○ WEP ○ WPA 个人 ○ WPA 企业级 |    |                   |                          |   |
| Q                  | IPS MEANS            | 来宾策略                  | 部署来宾策略(入口页控制,来宾验证,访问权限)       |    |                   |                          |   |
|                    | DPI                  |                       |                               |    |                   |                          |   |
|                    | 来宾控制                 | ⊞ 高级选项                |                               |    |                   |                          |   |
|                    | 配置管理                 |                       |                               |    |                   |                          |   |
|                    | 服务                   | 保存取消                  |                               |    |                   |                          |   |
|                    | 管理员                  |                       |                               |    |                   |                          |   |
|                    | 用户群组                 |                       |                               |    |                   |                          |   |
|                    | 控制器                  |                       |                               |    |                   |                          |   |
|                    | 通知 测试版               |                       |                               |    |                   |                          |   |
|                    | 云接入                  |                       |                               |    |                   |                          |   |
| 0                  | Elite 设备             |                       |                               |    |                   |                          |   |
| $\bigtriangledown$ | 维护                   |                       |                               |    |                   |                          |   |
| $\Diamond$         | 自动备份                 |                       |                               |    |                   |                          |   |
| 0,                 |                      |                       |                               |    |                   |                          |   |
| Q                  |                      |                       |                               |    |                   |                          |   |

| U           | UniFi 5.8.24 |                   |                               | Ð | 当前站点<br>Default ✓ | <sup>用户名</sup><br>ubnt 〜 |   |
|-------------|--------------|-------------------|-------------------------------|---|-------------------|--------------------------|---|
| <b>(</b> *) | 设置           | 组播和广播过滤           | □                             |   |                   |                          | 9 |
| -₩-         |              | VLAN              | ● 使用 VLAN 10 (2-4009)         |   |                   |                          |   |
| $\square$   | 无线网络         | 隐藏 SSID           | □ 不广播读 SSID                   |   |                   |                          |   |
|             | 网络           | 用户群组              | Default                       |   |                   |                          |   |
| дA          | 路由器 & 防火墙    |                   | ▲ 请注意,为客户端单独分配用户组后,本选项将被覆盖忽略。 |   |                   |                          |   |
| Q           | IPS 测试版      | UAPSD             |                               |   |                   |                          |   |
| S 1 4 0     | DPI<br>来宾控制  | 日程化启用             | □ 启用 WLAN 日臨末                 |   |                   |                          |   |
|             | 配置管理         | 組播增强              |                               |   |                   |                          |   |
|             | 服务           | 🛨 802.11速率和信标控制   |                               |   |                   |                          |   |
|             | 管理员          | ■ MAC过滤           |                               |   |                   |                          |   |
|             | 用户群组         | 已启用               | MACU22                        |   |                   |                          |   |
|             | 控制器          | 策略                |                               |   |                   |                          |   |
|             | 通知 测试版       |                   |                               |   |                   |                          |   |
|             | 云接入          | MACHUE            | (j) 未配置MAC地址                  |   |                   |                          |   |
|             | Elite 设备     |                   |                               |   |                   |                          |   |
|             | 维护           |                   | + 批量添加 + 添加客户端                |   |                   |                          |   |
|             | 自动备份         | 田 RADIUS MAC 地址验证 |                               |   |                   |                          |   |
|             |              |                   |                               |   |                   |                          |   |
| Q           |              | 保存取消              |                               |   |                   |                          |   |

勾选应用保存即可。

|   |                    | 添加 MAC 地址 X                                              |  |  |
|---|--------------------|----------------------------------------------------------|--|--|
|   |                    |                                                          |  |  |
|   |                    | /筛选方式: <b>Q</b>                                          |  |  |
|   |                    | MAC 地址 姓名                                                |  |  |
|   |                    | ✓ d4:ca:/dtc0:14:35                                      |  |  |
|   |                    | 显示 1-1 / 1 记录。 每页项目数: 10 🛛 🗸                             |  |  |
|   |                    |                                                          |  |  |
|   |                    | ×洞 <u>血</u> 現<br>「 」 」 」 」 」 」 」 」 」 」 」 」 」 」 」 」 」 」 」 |  |  |
|   |                    |                                                          |  |  |
|   |                    |                                                          |  |  |
|   |                    |                                                          |  |  |
|   |                    |                                                          |  |  |
|   |                    |                                                          |  |  |
|   | E KADIOS MAC JEILE |                                                          |  |  |
| Ŷ | 保存 取消              |                                                          |  |  |

注意: UCCK 控制器需保持长时间在线,以监控漫游。若要将 UCCK 断电,需先对设备进行关机操作,长按设备外部 电源按钮即可